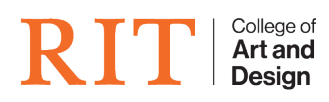

Knowledgebase > How-to Articles > Enable Java for Kronos

### Enable Java for Kronos

Brie McIntosh - 2022-03-25 - How-to Articles

Java is not automatically enabled for Kronos. The steps below will help you walk through the enabling process for the Java plug-in.

#### Step-by-step

- 1. To start, go to Kronos login page in Safari
- 2. Then go to Safari **Preferences** by clicking on the word **Safari** in the menu bar and choosing **Preferences**

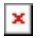

### For Safari 10

 Navigate to the Security tab and then select the Plug-in Settings... option at the bottom of the page

×

 Select the Java option in the left side menu, then select On in the dropdown list on the right - next to kronos.main.ad.rit.edu

×

3. Press "Done" to complete

#### For Safari 11

1. Click on **Websites** tab

 Scroll down to Java on the left hand side and select it Check the box to turn Java "On" On the right hand side, choose "On" next to Kronos

# ×

3. Close the window Now try to login to Kronos

# ×